Paskirkite 1,2 % nuo jūsų jau sumokėto, Gyventojų pajamų mokesčio

# Presslazz TV veiklai remti

# Kaip tai padaryti?

Lengviausia 1,2% nuo gyventojų pajamų mokesčio skirti naudojantis elektronine deklaravimo sistema (EDS). Prie jos prisijungti galite naudodamiesi savo banko elektroninės bankininkystės paslauga:

# 1. Prisijunkite prie VMI e.deklaravimo sistemos.

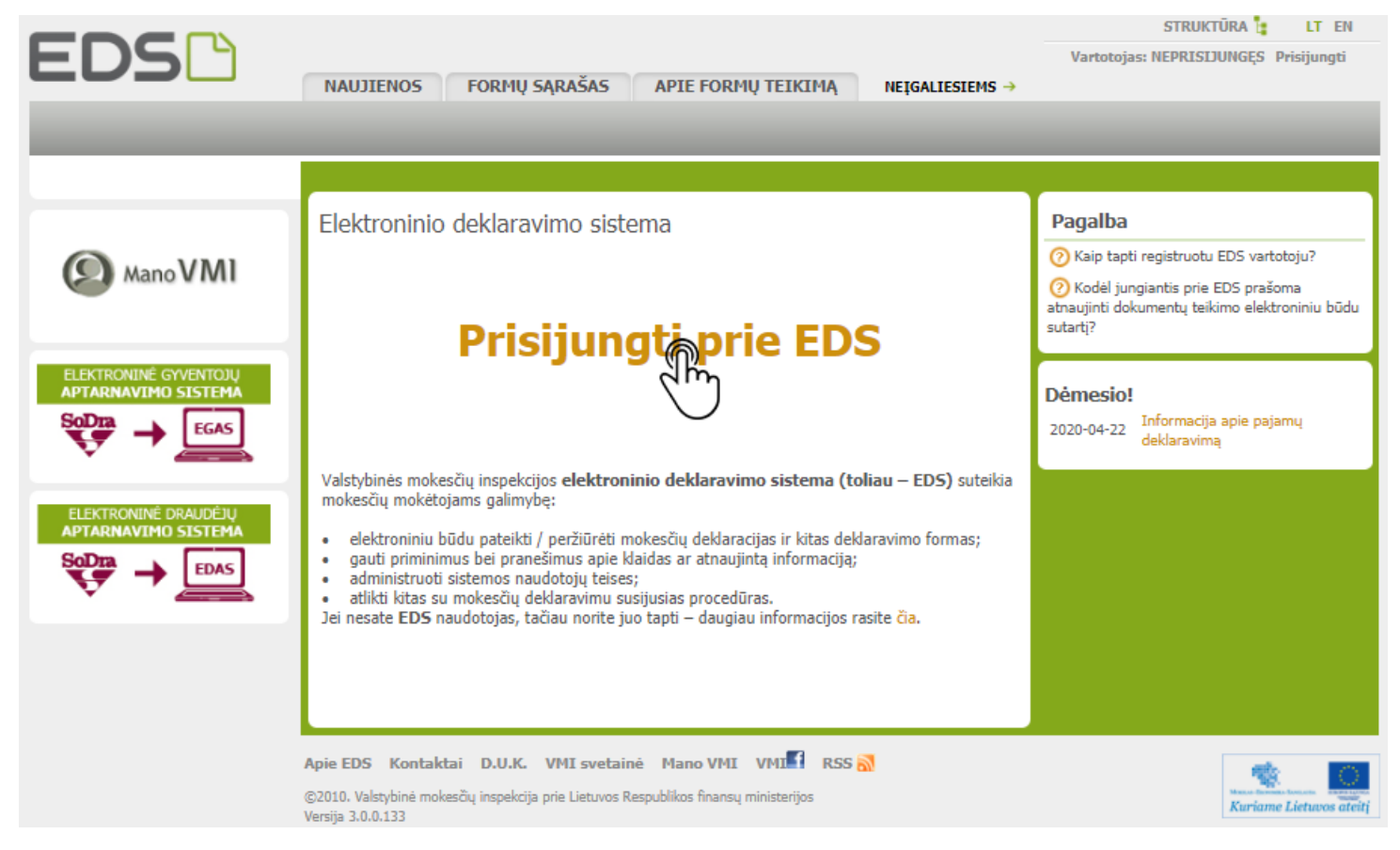

2. Prisijunkite prie EDS per savo el. bankininkystės prisijungimą, pasirinkę savo banką iš "Per išorines sistemas" (jeigu nenaudojates kitomis prisijungimo priemonėmis), VMI priemonėmis, arba su Elektroninių parašu:

| Mano VMI                                                                                                    |                                                                                          |                                                                                                    |                                                                                                    |                                                                             |                                                                                               |                                                                                                    |                                                                                                |                                                                                                    |
|----------------------------------------------------------------------------------------------------|------------------------------------------------------------------------------------------|----------------------------------------------------------------------------------------------------|----------------------------------------------------------------------------------------------------|-----------------------------------------------------------------------------|-----------------------------------------------------------------------------------------------|----------------------------------------------------------------------------------------------------|------------------------------------------------------------------------------------------------|----------------------------------------------------------------------------------------------------|
|                                                                                                    | Informuojame, jog<br>stacionariu el. para<br>Prisijungti naudoja<br>valdžios vartus ar k | dėl techninių kliūčiu<br>šu gali nepavykti.<br>nt el. parašą galin<br>t.) arba naudojant                                    | ų prisijungimas su<br>na "Per išorines si<br>Mobilųjį el.parašą                                             | Registrų centr<br>stemas" (el. ba                                           | ro išduotu<br>anką, Elektror                                                                  | ninius                                                                                                    |                                                                                                |                                                                                                    |
| Per išorines sistemas Su VMI priemonėmis                                                                                                    | Prisijungti galite:                                                                      | Per išorines sistemas                                                                                                    | Su VMI priemonémis                                                                                          | Su el. parašu                                                               |                                                                                               | Per išorines sistemas                                                                                                  | Su VMI priemonėmis                                                                             | Su el. parašu                                                                                       |
| Pasirinkite, per kurią sistemą norite prisijungti (jei nepavyksta prisijungti per išorinę sistemą rekomenduojame rinktis kitą prisijungimo būdą "Su VMI priemonėmis" arba "Su el. parašu")<br>Luminor Bank AB (buvęs AB DNB bankas)       |                                                                                          | Įveskitė VMI suteiktą naudo<br>mokėtojų <u>aptarnavimo skyri</u><br>Mano VMI ir pateikus pakla<br>slaptažodžio suteikimą"). | -<br>otojo vardą ir slaptažodį (juc<br><u>iuje</u> arba per išorines sisten<br>uusimą tema "Apie prisijungi | is galima gauti bet kur<br>nas ar su el. parašu pi<br>mo prie VMI sistemų v | riame mokesčių Pr<br>risijungus prie kv<br>vardo ir (su<br>Pa                                 | isijungti galima su stacior<br>alifikuotą elektroninio par<br>ertifikato deklaruoti nereik<br>asirašymo infrastruktūra | ariaja pasirašymo infrastr<br>ašo sertifikata) arba su mo<br>ia)! <u>Informacija apie asme</u> | uktūra (pirma <u>deklaravus</u> savo<br>obiliaja pasirašymo infrastruktūra<br>ans duomanų tvarkymą, |
| Strebuatin.<br>SEE banitas.<br>Siauliu banitas.<br>Medicinos bankas.<br>Lumino E Bank AB (buyes Nordea Bank AB<br>Lettivos skyrtus).<br>Valastybas, imone Registru centras.<br>Lietuvos kredito unijos.<br>Elektroniniai valdžios vartai. |                                                                                          | Naudotojo vardas<br>Slaptažodis<br>Tvirtimt                                                                                 |                                                                                                    |                                                                             | ·<br>Stacionarioji ● Mobilioji<br>Operatorius<br>O Telia ● Bite O Tele2 O Teledema<br>Praddij |                                                                                                    |                                                                                                |                                                                                                    |

3. Prisijungę prie EDS, atstovaujamųjų asmenų sąraše pasirinkite reikalingą asmenį.

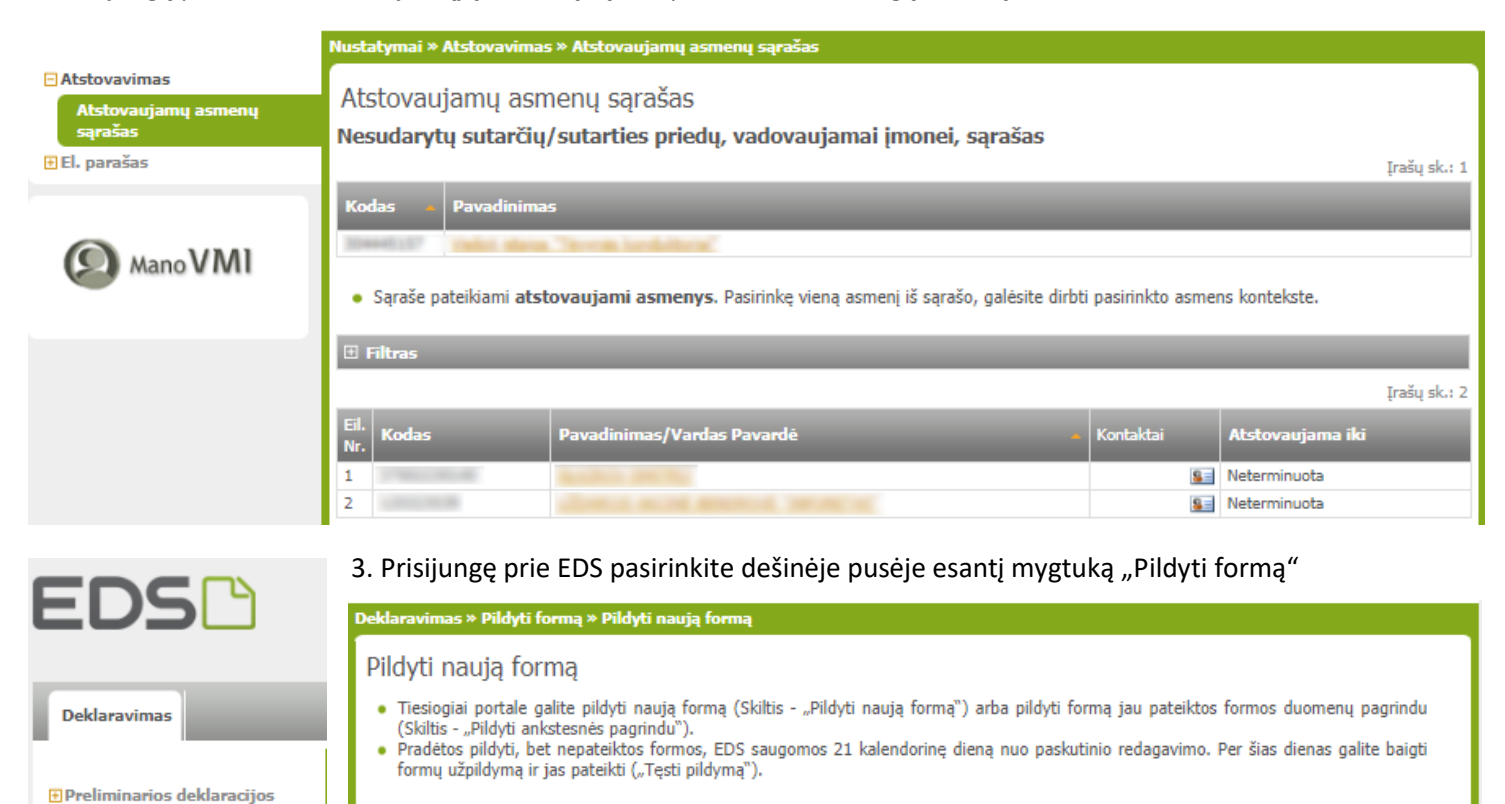

### Dažniausiai pildomos formos

Pajamų deklaracija

Pildyti formą

Žemės mokestis

Persiųsti užpildytą formą

Pridėti papildomą dokumentą

Pateikti dokumentai ir formos

- (Prašymas skirti paramą) • Turto deklaracija
- Privačių interesų deklaracija
- Pranešimas apie išlaidas
- 4. Dažniausiai pildomų formų sąraše pasirinkite "Prašymas skirti paramą".

| Deklaravimas » Parama » Pildyti naują formą                                                                                                    |                                                                      |  |  |  |
|----------------------------------------------------------------------------------------------------|----------------------------------------------------------------------|--|--|--|
| Parama                                                                                                    |                                                                      |  |  |  |
| Iki liepos 1 d. už 2019 m. mokestinį laikotarpį galite pateikti FR0512 formos (04 versijos) prašymą pervesti iki 1,2 procentų pajamų mokesčio dalį paramos gavėjams (vienetams ir (ar) meno kūrėjams, turintiems teisę gauti paramą) ir iki 0,6 procento profesinėms sąjungoms arba profesinių sąjungų susivienijimams, turintiems paramos gavėjo statusą, bei iki 0,6 procento politinėms partijoms, kurios įstatymų nustatyta tvarka yra įregistruotos Juridinių asmenų registre ir atitinka įstatymų reikalavimus dėl politinės partijos narių skaičiaus ir kurioms nėra pradėta pertvarkymo arba likvidavimo procedūra. Kas turi teisę gauti paramą, galite pasitikrinti čia. |                                                                      |  |  |  |
| PASTABA. Gyventojai, turintys prievolę teikti pajamų mokesčio deklaraciją, tai padaryti turi ik<br>liepos 1 d.). Nepateikus laiku pajamų mokesčio deklaracijos, prašymas pervesti pajamų mokesčio                                                                                                    | i einamų metų gegužės 1 d. (2020 metais iki<br>dalį bus neįvykdytas. |  |  |  |
| Pildyti naują formą Tęsti pildymą                                                                                                    |                                                                      |  |  |  |
| <ul> <li>Prašymo pervesti pajamų mokesčio dalį paramos gavėjams ir (arba) politinėms partijoms FR0.</li> </ul>                                                                                                    | 512 formą galite užpildyti tiesiogiai portale.                       |  |  |  |
| Forma pildymui                                                                                                    |                                                                      |  |  |  |
|                                                                                                    | Įrašų sk.: 1                                                         |  |  |  |
| Formos                                                                                                    | Forma elektroniniam Pildymo                                          |  |  |  |

| Formos     | Formos pavadinimas                                                                                           | Forma elektroniniam | Pildymo     |
|------------|----------------------------------------------------------------------------------------------------|---------------------|-------------|
| kodas      |                                                                                                    | pildymui            | instrukcija |
| FR0512 v.4 | Prašymas pervesti pajamų mokesčio dalį paramos gavėjams ir (arba) politin<br>partijoms<br>Versija 2019-12-31 | <u>r</u> e e        |             |

5. Raskite formą FR0512 v.4 (Prašymas pervesti pajamų mokesčio dalį paramos gavėjams, ir (arba) politinėms partijoms). Paspauskite "Pildyti formą tiesiogiai portale.

6. FR0512 formoje įrašykite savo asmens kodą, telefoną, vardą, pavardę, adresą.

| EDOE12 | DOKUMENTO PILDYMAS                                   |
|--------|------------------------------------------------------|
| LKO2T5 | Nepateikus dokumento iki 2020-07-08, jis bus pašalin |

| (Nepateikus dokumento iki 2020-07-08, jis bus paš                                            | šalintas)                                                                                 |                                                                                                | Versija 3.0.0.1                                |
|----------------------------------------------------------------------------------------------|-------------------------------------------------------------------------------------------|------------------------------------------------------------------------------------------------|------------------------------------------------|
| 🕈 🔶 FR0512 🛛 1 iš 1 🛛 Rodyti 🔶 🐳 🔍 🔍 10                                                      | 00% 🗸 📓 🛃                                                                                 | Pateikti deklaraciją 🗸                                                                         | Pasirašyti el. parašu ir pateikti 🖭 Uždaryti 🄀 |
| 🚽 😂 Puslapiai 🗋 Įterpti priedą 🗡 Pašalinti priedą 🚦 Kl                                       | Jaidų tikrinimas                                                                          |                                                                                                |                                                |
| 2 FR0512                                                                                     |                                                                                           |                                                                                                |                                                |
| 4 Adresas                                                                                    |                                                                                           |                                                                                                | ^ (                                            |
| PRAŠYMAS PERVE                                                                               | STI PAJAMŲ MOKESČIO DALĮ PARAMOS GAVĖ.                                                    | JAMS IR (ARBA) POLITINĖMS PARTIJOMS                                                            |                                                |
| 5 Mokestinis<br>laikotarpis 2019 V                                                           | Mokesčio dalį skiriu 75 Mokesčio dalį skiriu politinėms partijoms                         | 9S Mokesčio dalį skiriu profesinėms sąjungoms arba profesinių sąjungų susivienijimams          | 8 Papildomų<br>Iapų skaičius                   |
| 6A Atsisat<br>paramos (                                                                      | kau mokesčio dalį skirti gavėjams TA Atsisakau mokesčio dalį skirti politinėms partijoms  | SA Atsisakau mokesõo dalį skirti profesinėms sąjungoms arba profesinių sąjungų susivienijimams |                                                |
| Eilutė E1 Gavėjo tipas E2 Gavėjo identifikacinis numeris (kodas) E<br>mokestinio laikotarpio | 23 Mokesčio dalies paskirtis E4 Mokesčio dalies dydis (procentais) E5 Mokesčio dalį skiri | u iki                                                                                          |                                                |
| 1 2 🗸 304445157                                                                              | VŠĮ TĖVYNĖS KONDUKTORIAI                                                                  | 1,20                                                                                           | 2023 🗸                                         |
| 2 🗸                                                                                          |                                                                                           |                                                                                                | ~                                              |
| 3 🗸                                                                                          |                                                                                           |                                                                                                | ~                                              |
| 4 🔽                                                                                          |                                                                                           |                                                                                                | <b>~</b>                                       |
| 5 🗸                                                                                          |                                                                                           |                                                                                                | <b>~</b>                                       |
| 6 🗸                                                                                          |                                                                                           |                                                                                                | <b>~</b>                                       |
| 4                                                                                            |                                                                                           |                                                                                                | ▼                                              |
| 1) Klaidų: O Perspėjimų: O .                                                                 | A 1                                                                                       |                                                                                                |                                                |

# 7. Užpildykite kitus laukelius:

- 5 Mokestinis laikotarpis 2019
- 6S Mokesčio dalį skiriu vienetams, turintiems teisę gauti paramą Pažymėti
- 6A Atsisakau mokesčio dalį skirti paramos gavėjams Nežymėti
- 75 Mokesčio dalį skiriu politinėms partijoms (jeigu norite)
- 7A Atsisakau mokesčio dalį skirti politinėms partijoms
- E1 laukelyje gavėjo tipas 2
- E2 laukelyje mūsų i.k. 304445157
- E3 laukelyje įrašykite pavadinimą: VšĮ Tėvynės konduktoriai
- E4 laukelyje būtina nurodyti skiriamos paramos dydį. Rekomenduojama nurodyti 1,20

# Arba taip:

- E2 laukelyje mūsų i.k. 125876582
- E3 laukelyje įrašykite pavadinimą: VšĮ Kaisakas

| Ellutė E1 Gavėjo tipas E2 Gavėjo identrifikacinis numeris (kodas) E3 Mokesõio dalies paskirtis E4 Mokesõio dalies dydis (procentais) E5 Mokesõio dalį skiriu iki<br>mokestinio laikotarpio |      |         |
|----------------------------------------------------------------------------------------------------|------|---------|
| 1 2 v 125876582 VŠĮ KAISAKAS                                                                                                    | 1,20 | 2023 🗸  |
| 2 🗸                                                                                                    |      | <b></b> |

# Arba taip :

• E4 laukelyje būtina nurodyti skiriamos paramos dydį. Rekomenduojama nurodyti po – 0,60 (kiekvienai įmonei)

| Elluté El Gavéjo tipas E2 Gavéjo identifikacinis numeris (kodas) E3 Mokesõio dalles paskirtis E4 Mokesõio dalles dydis (procentais) E5 Mokesõio dalj skinu iki<br>mokestino laikotarpio |               |                          |      |        |  |
|----------------------------------------------------------------------------------------------------|---------------|--------------------------|------|--------|--|
| 1                                                                                                    | 2 🗸 304445157 | VŠĮ TĖVYNĖS KONDUKTORIAI | 0,60 | 2023 🗸 |  |
| 2                                                                                                    | 2 ~ 125876582 | VŠĮ KAISAKAS             | 0,60 | 2023 🗸 |  |

• E5 laukelyje reikia nurodyti laikotarpį, iki kurio laiko skiriama parama.

| Pateikti deklaraciją 🗸 | Pasirašyti ir pateikti 📧 | Uždaryti 🔀 |
|------------------------|--------------------------|------------|
|                        |                          |            |
|                        |                          |            |

7. Užbaigus pildyti formą, puslapio viršuje, dešiniajame kampe, paspauskite "Pateikti deklaraciją"